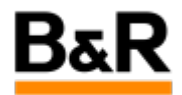

# CN\_Language\_安装中文后KDE的Language下没有 Chinese选项进行语言切换问题

Exported from Confluence on 2024 January 26

We reserve the right to change the content of this document without prior notice. The information contained herein is believed to be accurate as of the date of export, however, B&R makes no warranty, expressed or implied, with regards to the information contained within this document. B&R shall not be liable in the event if incidental or consequential damages in connection with or arising from the use of this information. The software names, hardware names and trademarks used in this document are registered by the respective companies.

## **Table of Contents**

| 问题  | 3 |
|-----|---|
| 方法一 | 3 |
| 方法二 | 7 |

. 问题

#### 问题

|          | APROL<br>AprolSystemConfiguration<br>Tools<br>打印<br>诊断<br>详细报告<br>语言<br>帮助 (帮助中心)<br>电源 / 会话 |                | <ul> <li>☑ _语言设置 (Language Settings)</li> <li>☑ 英语 (English)</li> <li></li> <li></li></ul> |
|----------|----------------------------------------------------------------------------------------------|----------------|----------------------------------------------------------------------------------------------------|
| 在上图中,    | ,尝试点击 <b>"Language Settings"</b> 来添                                                          | 和简体            | 本中文,但是对APROL R4.2-06 版本点击后是没有                                                                                                    |
| 任何反应的    | 的。(APROL R4.2-05 版本下,点击                                                                      | ; <b>"Lang</b> | <b>juage Settings"</b> 来添加简体中文实际也是调用                                                                                                    |
| System S | ettings 来设置,和下面解决方法里面                                                                        | ;说的步           | <sup>ラ</sup> 骤是相同的。)                                                                                                    |

. 方法一

#### 解决方法

对于这种情况,可以通过在如下面的这些图示的步骤通过 System Settings 里面去把简体中文设置为默认语言。

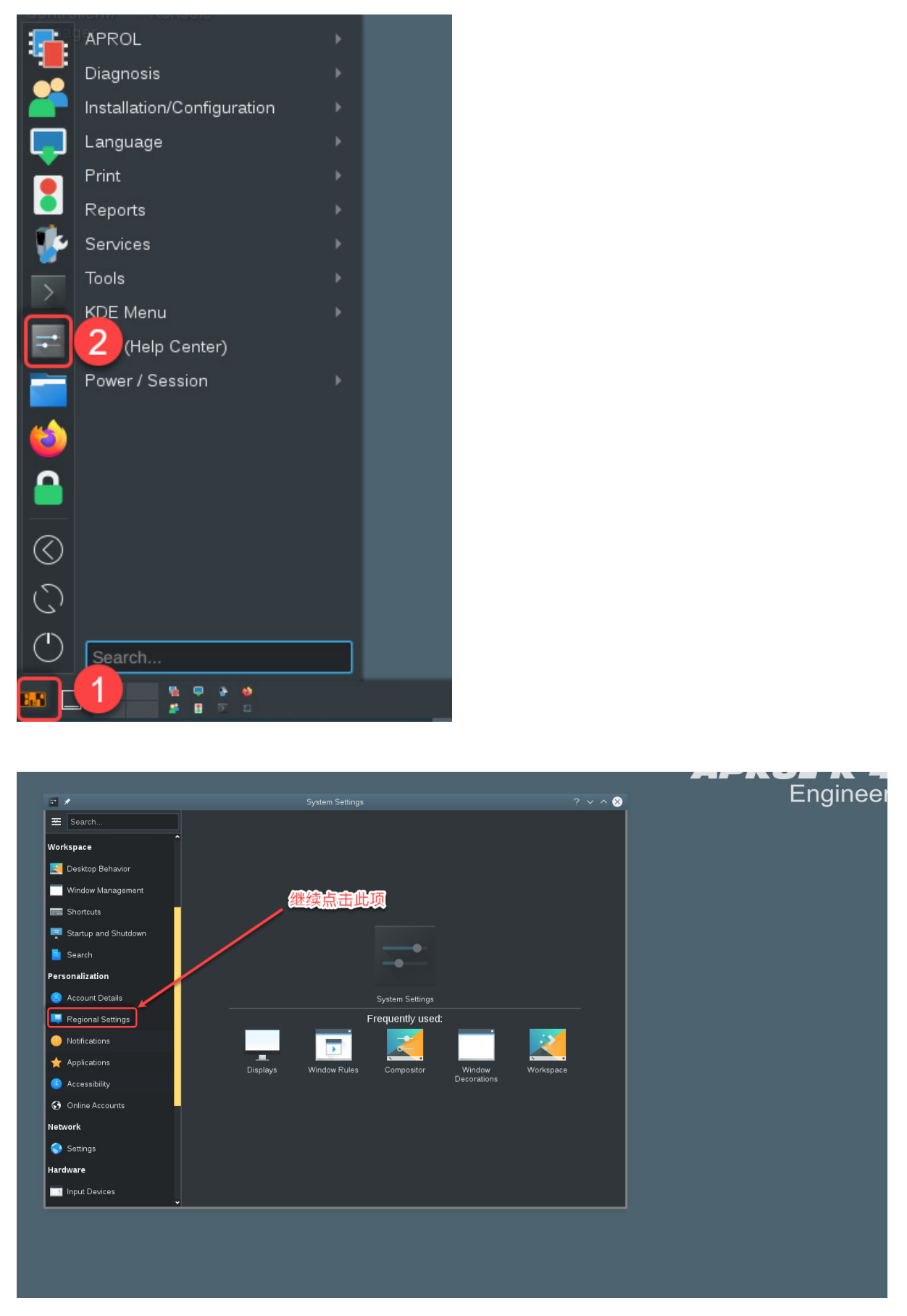

| ₽ *                 | Language — System Settings ? V ^ 😣        |
|---------------------|-------------------------------------------|
| < Regional Settings | Language                                  |
| Language            | Configure Plasma translations             |
| 📮 Formats           | The language at the top of thi HKIGI      |
| A Spell Check       | American English (Defau ाहन्दी<br>जान्त्र |
| 🕒 Date & Time       | างงาน<br>มัสารมี                          |
|                     | ગજરાતી                                    |
|                     | ୁ<br>ଓଡ଼ିଆ                                |
|                     | தமிழ்                                     |
|                     | ెలుగు                                     |
|                     | മലയാളം                                    |
|                     | ไทย                                       |
|                     | វីខ្មរ                                    |
|                     | 하국어                                       |
|                     |                                           |
|                     | 简体中文 3                                    |
|                     | 繁體中文                                      |
|                     |                                           |
|                     | Add Add Inguages.                         |
|                     | © Defaults S Reset ✓ Apply                |
|                     |                                           |
|                     |                                           |
| <b>x</b>            | Language * — System Settings ? V ^ 😣      |
| < Regional Settings | Language                                  |
| 📮 Language          | Configure Plasma translations             |
| 具 Formats           | American English (Default)                |
| A Spell Check       | Promote to default                        |
| 🕒 Date & Time       |                                           |
|                     |                                           |
|                     |                                           |
|                     | 间伊宁又添加到刘衣                                 |
|                     | 后。 点击此处。 把简体中 🔨                           |
|                     | <b> <b> </b></b>                          |
|                     |                                           |
|                     | 品町や20的Apply                               |
|                     |                                           |
|                     |                                           |
|                     |                                           |
|                     |                                           |
|                     |                                           |
|                     |                                           |
|                     | Add inguages                              |
|                     |                                           |

| 2 X                 | Language — System Settings                                                          | ? ~ ^ 😣               |
|---------------------|-------------------------------------------------------------------------------------|-----------------------|
| < Regional Settings | Language                                                                            |                       |
| 📮 Language          | Configure Plasma translations                                                       |                       |
| 📮 Formats           | ☑ Your changes will take effect the next time you log in.                           |                       |
| A Spell Check       | The language at the top of this list is the one yeu want to see and use most often. |                       |
| 🕒 Date & Time       | _ ≑ 简体中文 (Default)                                                                  |                       |
|                     | 🚊 American English                                                                  |                       |
|                     | 这里提示,把中文设置为默<br>认项后,需要登出条统并重<br>新登陆后生效。                                             |                       |
|                     |                                                                                     | <u>A</u> dd languages |
|                     | 聲 Help <b>Defaults</b> ち Reset                                                      | 🗸 Apply               |

系统登出并重新登陆后,系统环境的语言就切换成简体中文了,此时 KDE 菜单里的 Language 栏下应该 会出现 "中文(Chinese)" 选项了。最后,需要再点击这里的 "中文(Chinese)" , 然后再登出并重新登 陆后,所有的相关应用程序,如 CaeManager、DisplayCenter等所有菜单和提示等才是完全的中文显 示。如要切换回英文环境,只需从这里的选择 "英语(English)",然后登出,重新登陆进来就是英文环 境了。

|                       | L程中 主文件夹 下载管理                              | 器            |                                          |
|-----------------------|--------------------------------------------|--------------|------------------------------------------|
|                       | ArrolSoniaco                               |              |                                          |
| 2                     |                                            |              |                                          |
|                       | AproiSystemConfiguration                   | Č.           |                                          |
|                       | Tools                                      | •            |                                          |
|                       | 打印<br>···································· |              |                                          |
|                       | 报告                                         |              |                                          |
|                       | 诊断                                         |              |                                          |
|                       | 语言                                         | •            | 😼 _语言设置 (Language Settings)              |
|                       | KDE 菜单                                     | • [          | ■g 中文 (Chinese)                          |
| =                     | 帮助 (帮助中心)                                  |              | ➡ 英语 (English)                           |
|                       | 电 <b>源 / 会</b> 话                           |              | 💻 德语 (German)                            |
|                       |                                            |              | • Translation status overview            |
|                       |                                            |              | Translation Manager (TranslationManager) |
|                       |                                            |              |                                          |
|                       |                                            |              |                                          |
| $\Diamond$            |                                            |              |                                          |
| 5                     |                                            |              |                                          |
| C,                    |                                            |              |                                          |
| $\bigcirc$            | 搜索                                         |              |                                          |
|                       |                                            |              |                                          |
| <b>E</b>              |                                            |              |                                          |
|                       |                                            |              |                                          |
| 计专 3                  | 5一的柯格目明陈亚体中立的 并2                           | <b>T</b> 8 9 |                                          |
| <u>注息</u> , 雇<br>语言环境 | 是独立的!                                      | I'TE#        | 或随候什时,即一一候什工有多十杀统,每十杀统之间的                |
|                       |                                            |              |                                          |
|                       |                                            |              |                                          |

### . 方法二

#### 解决方法

部分情况下,采用上面的方法一去设置后,但是 KDE 菜单的 Language 栏下仍然没有 "Chinese" 选项时,可以采用下面的方法去手动增加 "Chinese" 选项,当然,前提条件是相应的语言包的中文要已经安装好了。

具体步骤如下:

1) 鼠标放置 KDE 图标上,右键,选择"编辑应用程序。。。",如下图

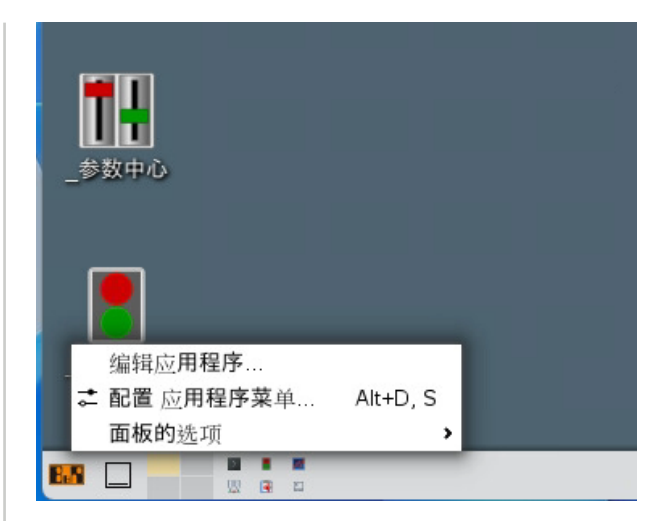

2) 在弹出的 KDE Menu Editor 找到需要添加的位置。

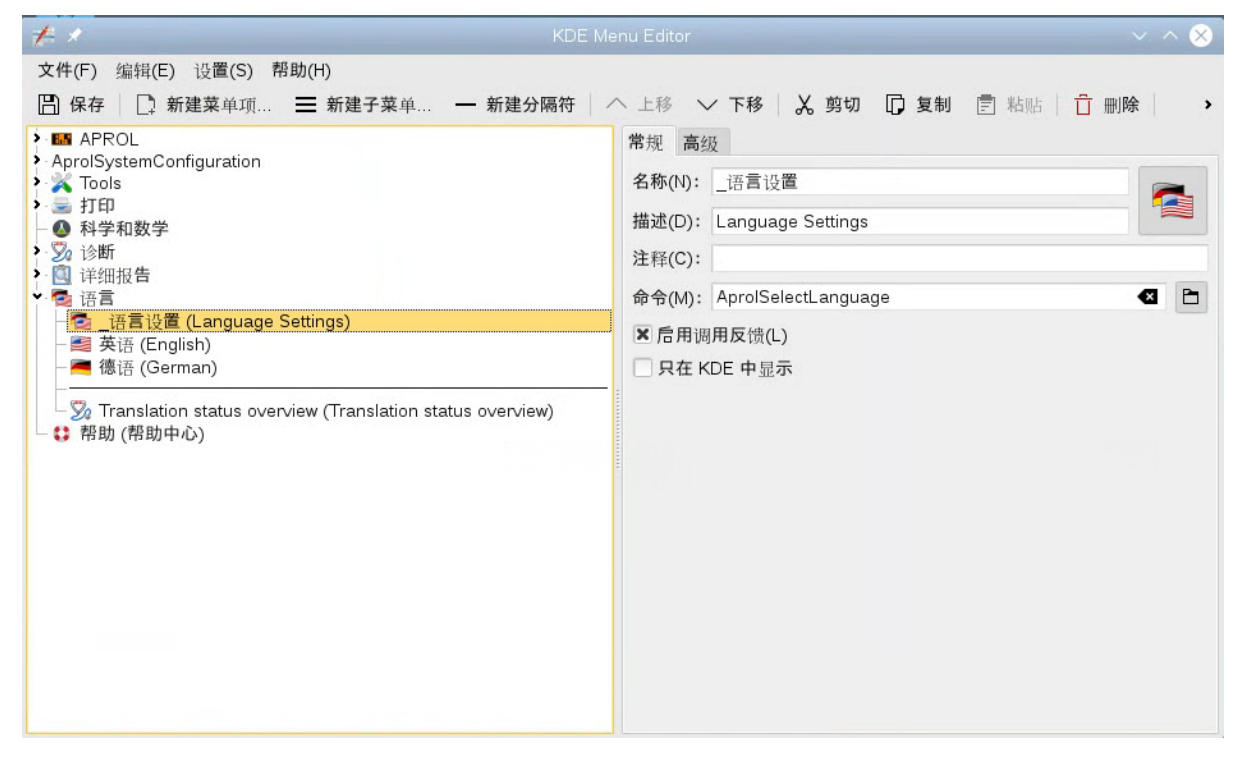

3)开始添加新的菜单项,如下图示说明。

| ★     Kole       文件(F) 编辑(E) 设置(S) 帮助(H)        留 保存     ① 新建菜 0.01.       ● 和FPOL     1       ● AProlSystemConfiguration        ● AprolSystemConfiguration        ● 和PPA取学        ● ③ 特型和数学        ● ③ 特型和数学        ● ③ 计细报告        ● ③ 行语        ● ③ 行道(b) | Manu Editor<br>ヘ 上移 ~ 下移 | 850 D 复制 冒 略同 C<br>2 输入相应的<br>名称和描述                                              | ; ₩/¥   →<br>3                                         | APROL<br>Runtime                                                                   | - Sta     |
|----------------------------------------------------------------------------------------------------|--------------------------|----------------------------------------------------------------------------------|--------------------------------------------------------|------------------------------------------------------------------------------------|-----------|
| - Chinese (Chinese)<br>- 國 英语 (English)<br>- ■ 後语 (German)<br>- ③ Translation status overview (Translation status overview)<br>- ↓ 帮助 (帮助中心)                                                                                                    | × 后用调用反馈(L)              | ★ ★<br>密标来源<br>● 系统图标(Y):<br>● 北它图标(T):<br>搜索(S): gFlag 4<br>gFlag_001 gFlag_00  | 此的出标— KOE Mer<br>输入gFlag可以快速过<br>1 gFlag_007 gFlag_020 | a Editor ? ~<br>程序<br>浏览(B)<br>滤查找到相应的图标<br>gFlag_031 gFlag_033                    |           |
|                                                                                                    |                          | griag_034 griag_0<br>griag_044 griag_0<br>griag_044 griag_0<br>griag_081 griag_0 | 45 gFlag_046 gFlag_047<br>82 gFlag_086 gFlag_090       | gFlag_041 gFlag_043<br>gFlag_048 gFlag_049<br>gFlag_091 gFlag_098<br>6 【 潮淀(①) ② 取 | ▼<br>消(C) |

接下来参考其它语言的命令,编写你增加的语言菜单项的命令,注意不同语言的相应的国家代码不同。 最后保存,关闭。

| 🗲 🖈 KDE M                                                                                                    | KDE Menu Editor V 🔨 🗙                                                                                                    |  |  |
|----------------------------------------------------------------------------------------------------|----------------------------------------------------------------------------------------------------|--|--|
| x件(F) 编辑(E) 设置(S) 帮助(H)<br>□ 保存 2 P最后点击保存来关闭 新建分隔符<br>> MAPROL<br>> AprolSystemConfiguration<br>> Tools<br>> Tools<br>> Tools<br>> 新聞<br>● 科学和数学<br>> 诊断<br>● 详细报告<br>● 语言<br>● 语言设置 (Language Settings)<br>● 语言设置 (Language Settings)<br>● 读语 (English)<br>● 微语 (German)<br>> Translation status overview (Translation status overview)<br>● 帮助 (帮助中心) | <ul> <li>▲ 上移 、 下移 、 剪切 □ 复制 □ 粘貼 □ 删除 、</li> <li>常规 高级</li> <li>名称(N): Chinese</li> <li>描述(D): Chinese</li> <li>注释(C):</li> <li>命令(M): AprolSelectLanguage 086</li> <li>▲ 后用调用反馈(L)</li> <li>只在 KDE 中显示</li> </ul> 1 这里如图示填写这些部分 |  |  |
|                                                                                                    |                                                                                                    |  |  |

4) 由于 **KDE Menu Editor** 存在 bug ,在首次编辑增加菜单项保存后,会在新增菜单项位置增加一些并 没有增加的菜单项,此时需要重新再打开 **"编辑应用程序"**,如下图,在 **"语言"** 下方会多了好多我们上面 步骤并没有增加的菜单项,需要如下图图示步骤将这些无用的菜单项删除并最后保存,退出。

| 文件(F) 编辑(E) 设置(S) 帮助(H)         □ 保存       2 f建菜单项 三 新建子菜单 — 新建分隔符         > M APROL         > AprolSystemConfiguration         > 줄 打印         ● 科学和数学         > ③ 150         > ③ 150         注解(C):         | 差 🖈 KDE Menu Editor 🗸 🗸                                                                                                    |                                                       |  |  |
|----------------------------------------------------------------------------------------------------|----------------------------------------------------------------------------------------------------|-------------------------------------------------------|--|--|
| <ul> <li>○ FF:HIT(D D)</li> <li>○ Ge翻译 (CaeTranslate)</li> <li>&gt; LocalizationIntegrationRequest.pdf (LocalizationIntegrationR)</li> <li>○ Cae翻译 (Chinese)</li> <li>○</li></ul>                             | KDE Me<br>CPE / 2 / 建葉单项                                                                                                    | enu Editor                                            |  |  |
| <ul> <li>□ 使用 19 &amp; (Lanuade Settings)</li> <li>□ 使用 19 &amp; (Lanuade Settings)</li> <li>□ 使用 19 &amp; (Lanuade Settings)</li> <li>□ 你 一个 把 左边 圈 选的 去选中 ,然后 点击上面的 "删除",一个 一个去删 除 ,最后再保存 ,退出即可。</li> </ul> | ■ 语言设备 (Language Settings)<br>■ Chinese (Chinese)<br>■ 德语 (German)<br>⑦ Translation status overview (Translation status overview)<br>● 帮助 (帮助中心) | 一个一个把左边圈选的去选中,然后<br>点击上面的"删除",一个一个去删<br>除,最后再保存,退出即可。 |  |  |

5)最后,我们就可以得到下图的我们需要的菜单项了。

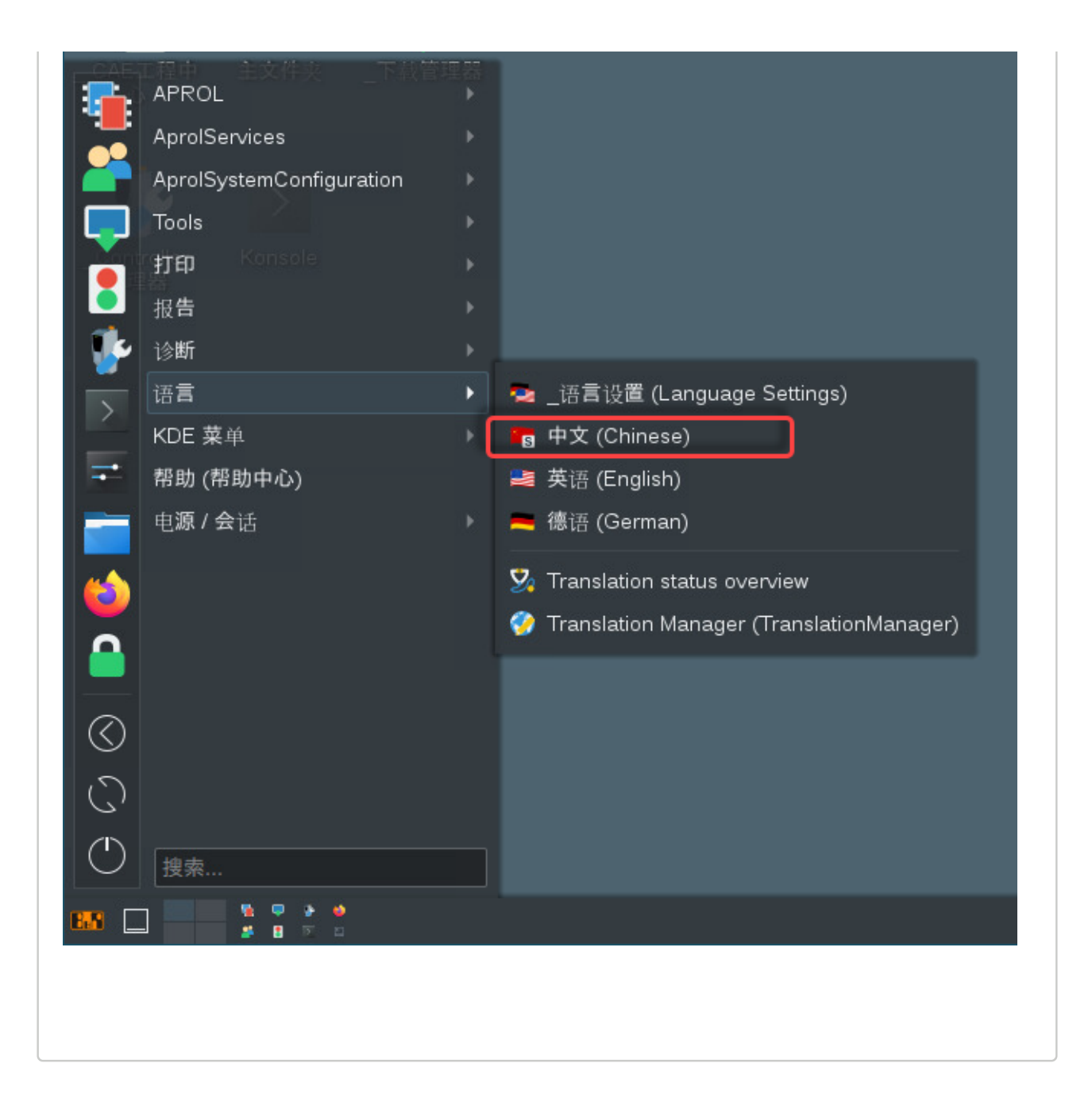